PRÉFÈTE DES LANDES Liberti Égalité

# Notice d'utilisation de la carte des massifs soumis à autorisation de défrichement dans les Landes

### Adresse web :

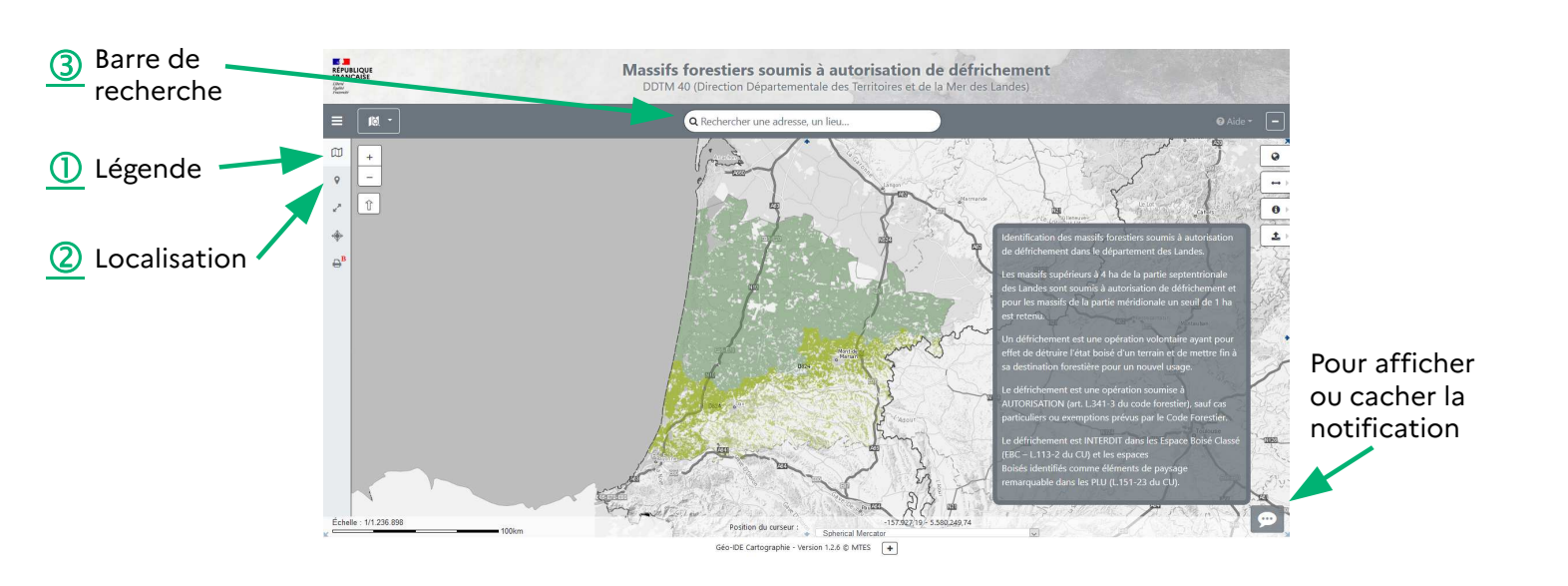

## <u> Panneau latéral :</u>

Cliquer pour faire apparaître la légende des informations cartographiées.

#### Nota :

Suivant le niveau de zoom, le cadastre apparaîtra automatiquement à l'écran. Il est possible d'afficher ou pas, certaines cartes, carte IGN, photographie aérienne.

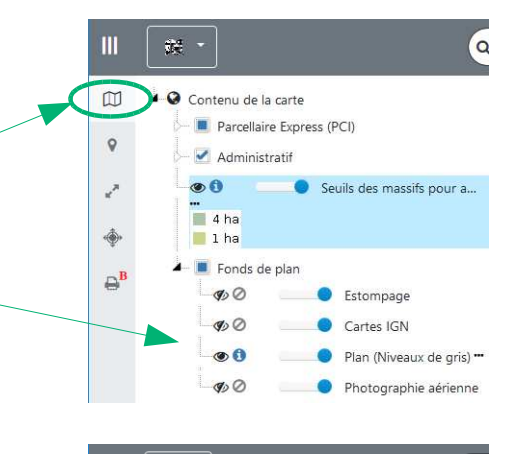

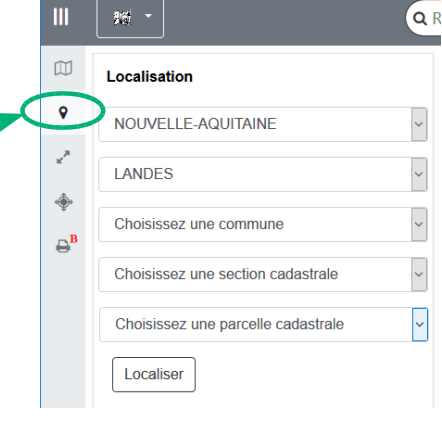

#### (2) Affichage du panneau de localisation : Pour une localisation à la commune ou

Pour une localisation à la commune ou à la section ou à la parcelle : (Commencer par sélectionner la région et le département )

#### <u> 3</u> Barre de recherche :

Pour une localisation à l'adresse, utiliser la barre d'adresse au dessus de la carte :

Saisir commune, adresse, lieu-dit avec l'assistance pour affiner votre recherche.

#### Q boulevard saint mont-de-marsan

Boulevard Saint-Médard 40000 Mont-de-Marsan Boulevard d'Alingsäs 40000 Mont-de-Marsan Boulevard Marsan de Montbrun 33780 Soulac-sur-Mer Boulevard Gouaillardet 40000 Mont-de-Marsan Boulevard Yves Mainguy 40000 Mont-de-Marsan